# Adım 1: Öğrenci, sol menüde yer alan Mezuniyet İşlemleri sekmesinde «Başvuru» seçeneğine tıklar.

|         | STATIK ONTRO                                                                                           | Mezuniyet İşlemleri 🔀 Başvuru                                                                                                    |                                                                                                    |                                                      |                 |             |          |
|---------|----------------------------------------------------------------------------------------------------|----------------------------------------------------------------------------------------------------|----------------------------------------------------------------------------------------------------|------------------------------------------------------|-----------------|-------------|----------|
|         | i<br>Temiz Enerji Tek. Enstitüsü<br>Fen Bilimleri Enstitüsü'ne geç<br>Sosyal Bilimler Enstitüsü'ne geç | Başvuru Bilgisi<br>Enstitü<br>Ad Soyad<br>Öğrenci No / Öğrenim Seviyesi<br>Anabilim Dalı / Program<br>Öğrenim Durumu / Kayıt Tarihi | : Temiz Enerji Tek. Enstitüsü<br>:<br>: lleri Enerji Teknolojileri / İler<br>: Aktif Öğrenci / 2023/2024 B:<br>: + Yeni Başvuru | i Enerji Teknolojileri<br>ahar Yarıyılı , 09.02.2024 |                 |             |          |
|         | <b>e-enstitü</b><br>© 2015 - 2025 Bilgi İşlem Daire Başkanlığı                                         | Başvurularım                                                                                                    | 1                                                                                                    |                                                      |                 |             |          |
|         | 🖵 Ana Sayfa                                                                                            | Ad Soyad                                                                                                    | Adım 2                                                                                                    | B.Tarihi  Mezuniy<br>Listelenen Kayıt Yo             | vet Durumu<br>k |             |          |
|         | 📢 Duyurular                                                                                            |                                                                                                    |                                                                                                    |                                                      |                 |             |          |
|         | Sıkça Sorulan Sorular                                                                                  | Listelenen: (0-0)/0                                                                                                    |                                                                                                    |                                                      |                 | H H 1 / 0 D | H H 10 V |
|         | 🖨 Belge Talep 🗸 🗸                                                                                      | 1                                                                                                    |                                                                                                    |                                                      |                 |             |          |
|         | 🔒 Talep İşlemleri 🗸 🗸                                                                                  |                                                                                                    |                                                                                                    |                                                      |                 |             |          |
|         | 🞓 Tez Danışmanı / Eş 🗸 🗸<br>Danışmanı Öneri                                                            |                                                                                                    |                                                                                                    |                                                      |                 |             |          |
|         | 🞓 Yeterlik İşlemleri 🗸 🗸                                                                               |                                                                                                    |                                                                                                    |                                                      |                 |             | 1 Aug    |
|         | 🞓 Tez İzleme İşlemleri 🗸 🗸                                                                             | 22.13 *                                                                                                    |                                                                                                    |                                                      |                 |             | 1.8      |
|         | 🞓 Mezuniyet İşlemleri 🔺                                                                                |                                                                                                    |                                                                                                    |                                                      |                 |             | 1622     |
| Adım 1→ | Başvuru                                                                                                |                                                                                                    |                                                                                                    |                                                      |                 |             | 1.2      |
|         | 🞓 Dönem Projesi İşlemleri 🗸                                                                            |                                                                                                    |                                                                                                    |                                                      |                 |             |          |

Adım 2: Öğrenci «Yeni Başvuru» butonuna tıklar.

Adım 3: Açılan pencerede ilgili alanlar öğrenci tarafından doldurularak «İleri» butonuna tıklanır. Temiz Enerj Fen Bilimleri Sosyal Bilimle

🖵 Ana Sayfa

Duyurula
 Sikça Soru

Belge Tal

Talep İşle
 Tez Danış

Danışmanı Ön

Tez İzlem
 Mezuniye
 Başvun
 Dönem P

e-en

|          | 1 Adım Ter Bilgini                   |                                | 2 Adum Vason Bila | ici 8. Kaurt Islami |                |
|----------|--------------------------------------|--------------------------------|-------------------|---------------------|----------------|
| üsü      | 0                                    |                                | O                 | ar ar nayin işterin |                |
| geç      | 2                                    |                                |                   |                     |                |
| 19.1     | Oğrenci No:                          |                                |                   |                     | + Voni Pacyur  |
| skanlığı | Doktora<br>Ileri Eperii Teknoloj     | leri / İleri Enerii Teknolojik | ari               |                     | i telli başvul |
|          | Kayıt Tarihlı 2023/2                 | 024 Bahar Yanyılı , 09.02.20   | 024               |                     |                |
|          | 🖋 Tez Bilgisi Girişi                 |                                |                   |                     |                |
|          | Tez Dili Ti                          | rkçe                           |                   |                     |                |
|          | Tez Başlığı (Türkçe)                 |                                |                   |                     |                |
|          | Tez Başlığı (İngilizce)              |                                |                   |                     |                |
| ~        | Tez Danışmanı p                      | IOF. DR.                       |                   |                     |                |
| ~        | Tez Eş Danışmanı / E-Posta           |                                |                   |                     |                |
| ~        | Tez Özeti (Türkçe)                   |                                |                   |                     |                |
|          |                                      |                                |                   |                     |                |
| ~        |                                      |                                |                   |                     |                |
| ~        |                                      |                                |                   |                     |                |
|          | Tez Özeti Anahtar Kelimeler (Türkçe) |                                |                   |                     |                |
| ~        | Tez Özeti (İngilizce)                |                                |                   |                     |                |
|          |                                      |                                |                   |                     |                |
| eri V    |                                      |                                |                   |                     |                |
| ielt i   |                                      |                                |                   |                     |                |

Adım 4: Tez bilgilerinin ardından yayın bilgileri öğrenci tarafından doldurulur ve «Kaydet» butonuna tıklanır.

### 1.Adım Tez Bilgisi 2.Adım Yayın Bilgisi & Kayıt İşlemi ര Öğrenci No: + Yeni Başvuru Doktora İleri Enerji Teknolojileri / İleri Enerji Teknolojileri Kayıt Tarihi: 2023/2024 Bahar Yarıyılı , 09.02.2024 Yayın Türü Ulusal Bildiri Yayın Başlığı Yazarlar Yazar1; Yazar2; Yazar3 şeklinde girilmelidir. Etkinlik Adı Yer Bildiri Tarihi Ornek Format: 2024-09-06 0 Katılım Belgesi Etkinlik Linki Bildiri Tam Metni veya Özet + Eklenen Yayınlar Yayın Türü Yayın Bilgisi # 🗈 Kayıt İşlemi Kayıt Tipi Geri

#### MEZUNİYET BAŞVURU FORMU

Başvurusunu başarılı olarak kaydeden öğrenciye ve danışmanına sistem tarafından bilgilendirme epostası gönderilir.

| ALANIK UNIDA                                                       | Mezuniyet İşlemleri > Başvuru                                                                                     |                                                                                |                                                                       |                                                             |      |          |
|--------------------------------------------------------------------|----------------------------------------------------------------------------------------------------|--------------------------------------------------------------------------------|-----------------------------------------------------------------------|-------------------------------------------------------------|------|----------|
| (i)                                                                | 🛱 Başvuru Bilgisi                                                                                                 |                                                                                |                                                                       |                                                             |      |          |
| Temiz Energi Tek Enstitüsü                                         | Enstitü<br>Ad Soyad<br>Öğrenci No / Öğrenim Seviyesi<br>Anabilim Dalı / Program<br>Öğrençim Duşuruy / Kuşu Təribi | : Temiz Enerji Tek. Enstitü:<br>:<br>: / Doktora<br>: İleri Enerji Teknolojile | sü<br>ri / İleri Enerji Teknolojileri<br>1924 Rabaz Xarındı - 09 02 2 | 024                                                         |      |          |
| Fen Bilimleri Enstitüsü'ne geç<br>Sosyal Bilimler Enstitüsü'ne geç | Ogrenini Duruniu / Kayıt Tanını                                                                                   | : + Yeni Başvuru                                                               | 024 Banar Fariyin, 09.02.2                                            | .024                                                        |      |          |
| e-enstitü                                                          | Başvurularım                                                                                                    |                                                                                |                                                                       |                                                             |      |          |
| © 2015 - 2025 Bilgi İşlem Daire Başkanlığı                         | Ad Soyad                                                                                                    | 🗘 B.Tarihi                                                                     | Mezuniyet Durumu                                                      |                                                             |      |          |
| 🖵 Ana Sayfa                                                        | 1 🕑 🔵                                                                                                    | 6.09.2024<br>15:05:08                                                          | Enstüti Başvuru () Danışır<br>Enstüti Başvuru Kabülü Yapal            | nan Onayı Bekleniyor<br>bilmesi İçin Danışman Onayı Gerekme | kte. | C        |
| 📢 Duyurular                                                        |                                                                                                    |                                                                                |                                                                       |                                                             |      |          |
| Sıkça Sorulan Sorular                                              | Listelenen: (1-1)/1                                                                                               |                                                                                |                                                                       |                                                             |      | H H 10 V |
| 🔒 Belge Talep 🗸 🗸                                                  |                                                                                                    |                                                                                |                                                                       |                                                             |      |          |
| 🔒 Talep İşlemleri 🗸 🗸                                              |                                                                                                    |                                                                                |                                                                       |                                                             |      |          |
| 🞓 Tez Danışmanı / Eş 🗸 🗸<br>Danışmanı Öneri                        |                                                                                                    |                                                                                |                                                                       |                                                             |      |          |
| 🎓 Yeterlik İşlemleri 🗸 🗸                                           |                                                                                                    |                                                                                |                                                                       |                                                             |      |          |
| 🎓 Tez İzleme İşlemleri 🗸 🗸                                         |                                                                                                    |                                                                                |                                                                       |                                                             |      |          |
| 🎓 Mezuniyet İşlemleri \land                                        |                                                                                                    |                                                                                |                                                                       |                                                             |      |          |
| Başvuru                                                            |                                                                                                    |                                                                                |                                                                       |                                                             |      |          |
| 🎓 Dönem Projesi İşlemleri 🗸                                        |                                                                                                    |                                                                                |                                                                       |                                                             |      |          |

Adım 5: Danışman, «Mezuniyet İşlemleri/Gelen Başvurular» modülünde ilgili öğrencinin başvurusunu görüntüler. Kontrolünün ardından öğrencinin mezuniyet başvurusunu onaylar ya da reddeder.

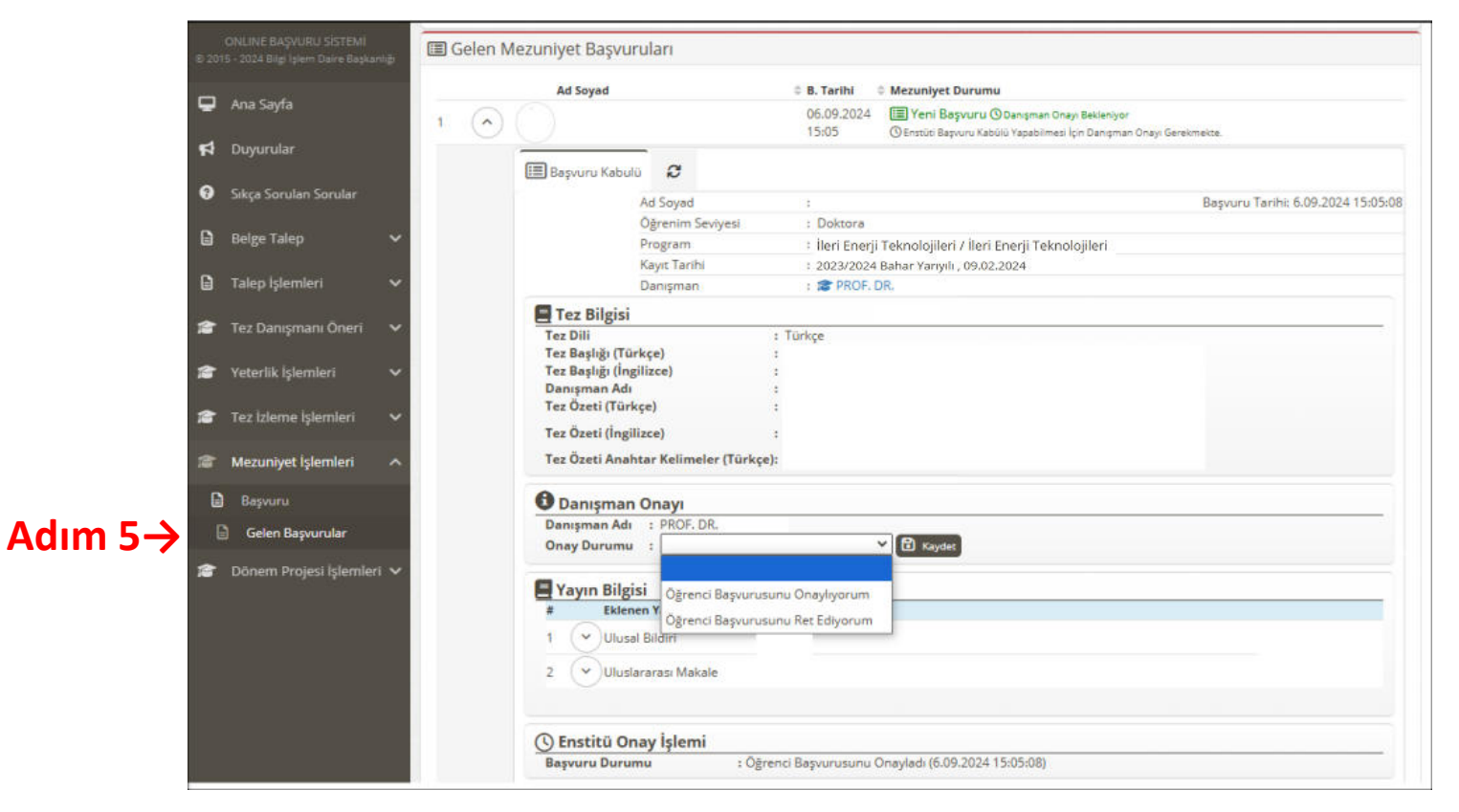

Danışman onayladıktan sonra başvuru, Enstitü tarafından kontrol edilerek onaylanır ya da reddedilir.

## Enstitü tarafından mezuniyet başvurusu onaylanan öğrenci için başvuru ekranında «EYK Süreci» açılır.

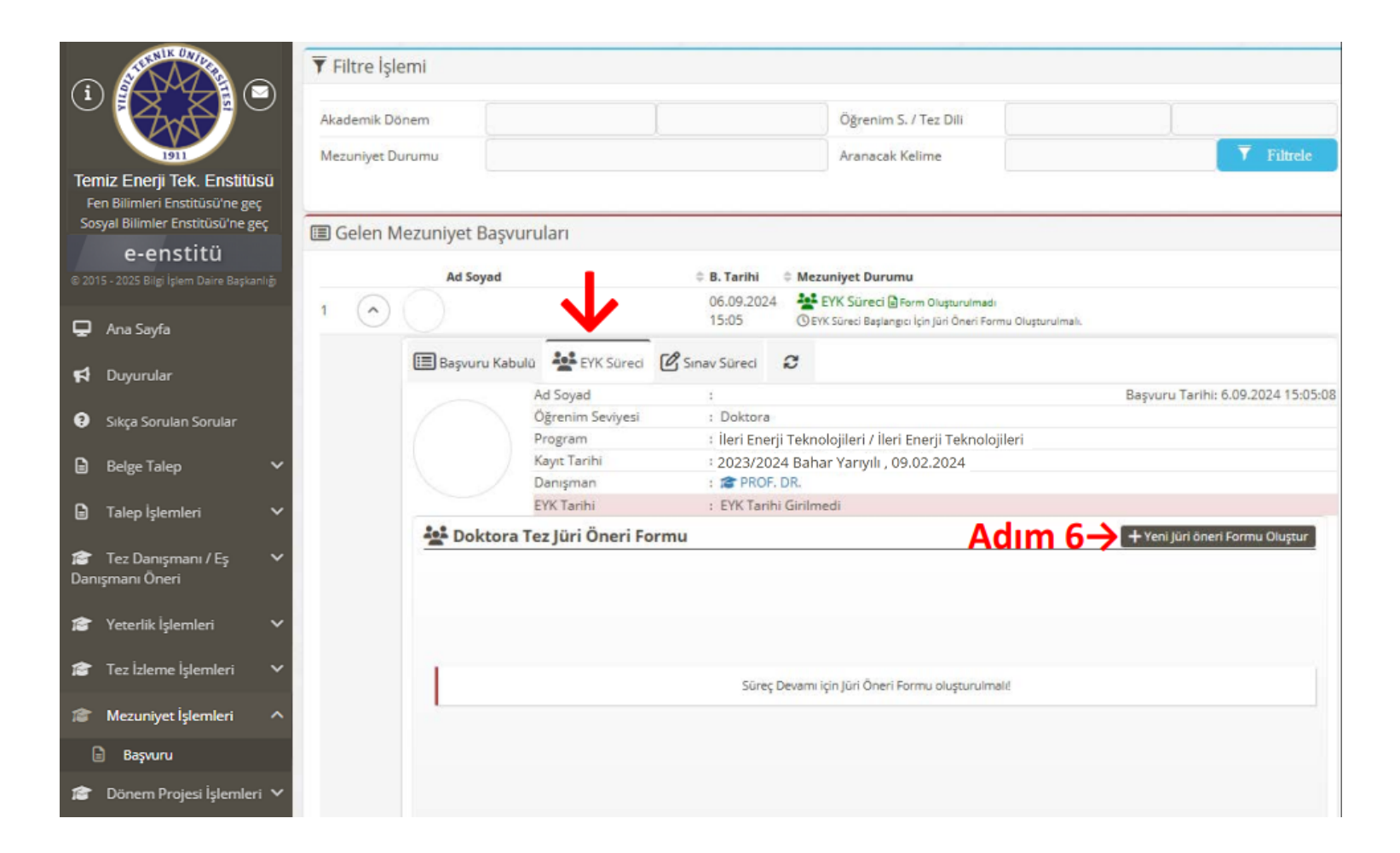

Adım 6: Danışman öğrencinin mezuniyet başvuru profilinde «EYK Süreci» sekmesinde yer alan «Yeni Jüri Öneri Formu Oluştur» butonuna tıklar. Adım 6: Danışman «Yüksek Lisans/Doktora Tez Jüri Öneri Formu» için açılan pencerede gerekli alanları doldurur.

| 🗏 Doktora Tez Jüri         | Öneri Formu                      |
|----------------------------|----------------------------------|
| Ad Soyad                   |                                  |
| Tez Dili                   |                                  |
| Tez Başlığı Türkçe         |                                  |
| Tez Başlığı İngilizce      |                                  |
| Başlık Değişecek mi?       |                                  |
| 🛓 Tez Danışmanı 💄 1. T     |                                  |
| -<br>-                     | Sınavda tez başlığı değişecek    |
| lez danışmanı bilgileri iç | Sınavda tez başlığı değişmeyecek |
| Adı Soyadı (*)             |                                  |
| Unvanı (*)                 | PROF.DR.                         |
| E-Posta Adresi (*)         |                                  |
| Üniversitesi (*)           | Yıldız Teknik Üniversitesi       |
| ABD / Program (*)          |                                  |
|                            |                                  |

Adım 7: «Jüri Öneri Formu danışman tarafından tamamlanan öğrencinin, ilgili alanda formu oluşur. Başvuru kabulü sekmesinde yer alan «Lisansüstü Tez Teslim Formu» ve «Yayın Evrakları» ile birlikte «Tez Jüri Öneri Formu»nu Anabilim Dalı sekreterliğine teslim eder.

| 🔳 Basyuru Kabuli                                               | EVK Süreri       |                          | 8                                          |
|----------------------------------------------------------------|------------------|--------------------------|--------------------------------------------|
|                                                                | Ad Sovad         | E Sinav Sureci           | Baryary Tarihi 6.00.202                    |
|                                                                | Öğrenim Sevivesi | ·<br>: Doktora           | Başvulu Talili. 0.05.202                   |
|                                                                | Program          | : Bilgisava              | r Mühendisliĕi / Bilgisavar Mühendisliĕi   |
|                                                                | Kavıt Tarihi     | : 2020/20                | 21 Güz Yarıyılı . 30.09.2020               |
|                                                                | Danışman         | : 🎓 PROF                 | . DR.                                      |
|                                                                | EYK Tarihi       | : EYK Taril              | ni Girilmedi                               |
| Dektern T                                                      | an lüni Önani F  |                          | <b>FR</b> Juici Barri Francus Di           |
| Earm Kedu                                                      | ez juri Oneri F  | 50765                    |                                            |
| Tez Dili                                                       | : 764<br>: Türl  | kce                      |                                            |
| Tez Başlığı Türl                                               | kçe :            |                          |                                            |
| Tez Başlığı İngi                                               | lizce :          |                          |                                            |
| Form Çıktısı                                                   | : F              | Form Çıktılarını İndir 🛪 |                                            |
| ••• ö                                                          |                  |                          |                                            |
| Unvan                                                          | Ad Sum           | PDF FR-0300 Doktora      | Tez Jüri Öneri Formunu İndir Asil/Yede     |
| PROF.D                                                         | R.               |                          | Belirlenm                                  |
| DR.ÖĞF<br>Tik Üyesi                                            | λ.ÜYE.           |                          | Belirlenm                                  |
| PROF.D<br>Tik Üyesi                                            | R.               |                          | Belirlenm                                  |
|                                                                |                  | Yıldız Tekni             | k Üniversitesi İçinden Juri Adayı Önerisi  |
| DR.ÖĞF                                                         | ł.ÜYE.<br>nerisi |                          | Belirlenm                                  |
| PROF.D<br>2 - Üye Ör                                           | R.<br>nerisi     |                          | Belirlenm                                  |
| DOÇ.DF<br>3 - Üye Ör                                           | l.<br>nerisi     |                          | Belirlenm                                  |
|                                                                |                  | Yıldız Teknil            | < Üniversitesi Dışından Juri Adayı Önerisi |
| PROF.D                                                         | R.<br>nerisi     |                          | Belirlenm                                  |
| 1 - Üye Ör                                                     | R.               |                          | Belirlenm                                  |
| PROF.D<br>2 - Üye Ör                                           | iensi            |                          |                                            |
| 1 - Ŭye Ör<br>→ PROF.D<br>2 - Ŭye Ör<br>→ PROF.D<br>3 - Ŭye Ör | R.<br>nerisi     |                          | Belirlenm                                  |

İlk teslim evrakları Anabilim Dalı sekreterliği tarafından EBYS aracılığı ile Enstitüye eksiksiz ulaştırılan öğrencinin jürisi EYK'da görüşülür ve karara göre öğrencinin jüri ataması yapılır.

Adım 8: Jürisi atanan öğrenci için başvuru ekranında «Sınav Süreci» sekmesi açılır. Öğrenci ya da danışman tarafından «Sınav Süreci» sekmesinde yer alan «Yeni Sınav Talebi Oluştur» butonu tıklanarak sınav talebi yapılır.

(Sınav tarihi EYK tarihi itibariyle bir ay içerisinde olacak şekilde seçilmelidir.)

| $\bigcirc$    |                     | 06.09.2024<br>15:05      | 활 EYK Süreci 🏟 EYK'da Onaylandı<br>ⓒ Öğrenci Tarafından Tez Sınav Talebi Yapılması Bekleniyor. |                                    |          |                                         |      |            |         |                    |       |       |     |                        |               |
|---------------|---------------------|--------------------------|------------------------------------------------------------------------------------------------|------------------------------------|----------|-----------------------------------------|------|------------|---------|--------------------|-------|-------|-----|------------------------|---------------|
| 🔳 Başvuru Kab | ulü 挫 EYK Süreci 🌔  | 🖉 Sinav Süreci 🖌         | 3                                                                                              |                                    |          |                                         |      |            |         |                    |       |       |     |                        |               |
|               | Ad Soyad            | 12                       |                                                                                                | Başvuru Tarihi: 6.09.2024 15:05:08 |          | 51 W125                                 |      |            | 1012012 | 5222               |       |       |     |                        |               |
|               | Öğrenim Seviyesi    | : Doktora                |                                                                                                |                                    |          | Yeni Rezer                              | vasy | on 7       | faleb   | i Yar              | ρ     |       |     |                        |               |
|               | Program             | : Bilgisayar M           | √ühendisliği / Bilgisayar Mühendisliği                                                         |                                    |          | 10-11-1-1-1-1-1-1-1-1-1-1-1-1-1-1-1-1-1 |      | Meeting is | 21000   | 5 - 10000 <b>1</b> | -     | _     |     |                        |               |
|               | Kayıt Tarihi        | : 2020/2021 (            | Güz Yarıyılı , 30.09.2020                                                                      |                                    | Sa       | lon Seciniz                             |      |            |         |                    |       |       |     |                        |               |
|               | Danışman            | : 18 PROF. D'            | JR.                                                                                            |                                    | 50       | Ion seçime                              |      |            |         |                    |       |       |     |                        |               |
|               | EYK Tarihi          | : 06.09.2024             |                                                                                                |                                    | 010000   |                                         |      |            |         |                    |       |       |     |                        |               |
| 🖉 Sınav Sü    | reci                |                          | Adım                                                                                           | 🞗 📥 🛛 Yeni Sınav Talebi Oluştur    |          |                                         | 4 1  | A.         |         | Eylü               | 1- 20 | )24-  | •   | 09.09.2024 Pazartesi g | ününe ait saa |
| <u></u>       |                     |                          |                                                                                                |                                    |          |                                         | Pts  | Sal        | Çar     | Per                | Cum   | Cts   | Paz | Saat Aralığı           | Durum         |
|               |                     |                          |                                                                                                |                                    | <b>7</b> |                                         | 26   | 27         | 28      | 29                 | 30    | 31    | 1   | 09:00 - 11:00          | Boş           |
|               |                     |                          |                                                                                                |                                    |          |                                         | 2    | 3          | 4       | 5                  | 6     | 7     | 8   | 11:30 - 13:30          | Boş           |
| 1             | Belirlenen Eyk tari | ihine göre salon rezerva | asvonu islemi en geç 06.10.2024 tarihine kadar yapılması                                       | gerekmektedir.                     |          |                                         | 9    | 10         | 11      | 12                 | 13    | 14    | 15  | 14:00 - 16:00          | Boş           |
| -             |                     |                          |                                                                                                | 2                                  |          |                                         | 16   | 17         | 18      | 19                 | 20    | 21    | 22  |                        |               |
|               |                     |                          |                                                                                                |                                    |          |                                         | - 28 | 25.0       |         | 1.20               | -     | 1.2.2 |     |                        |               |
|               |                     |                          |                                                                                                |                                    |          |                                         | 23   | 24         | 25      | 26                 | 27    | 28    | 29  |                        |               |
|               |                     |                          |                                                                                                |                                    |          |                                         | 30   | 1          | 2       | 3                  | 4     | 5     | 6   |                        |               |
|               |                     |                          |                                                                                                |                                    |          |                                         |      |            |         |                    |       |       |     |                        |               |

# Adım 9: Savunma sınavı yapılan öğrencinin «Sınav Süreci» sekmesinde yer alan bölümden değerlendirme süreci danışman tarafından başlatılır.

| 💒 Jüri Üyel            | eri Değerle                         | ndirme Bilgileri          |              | 📥 Jūri Değiştir                                      |
|------------------------|-------------------------------------|---------------------------|--------------|------------------------------------------------------|
| Unvanı                 | Ad So                               | yad                       | Те           | ez Sınavı Değerlendirmesi                            |
| PROF.DR.<br>TezDanis   | mani Yıldız Te                      | knik Üniversitesi         | C            | Değerlendirme Yapması Bekleniyor. 🕜 🖂                |
| E-Pos<br>Üniv<br>Anat  | ita Adresi<br>ersitesi<br>ilim Dalı | :<br>: Yıldız Teknik<br>: | Universitesi |                                                      |
| <b>0</b> T             | ez Sınavı De                        | eğerlendirmesi            |              |                                                      |
| Sina                   | ıda Tez Başlığ                      | Değişti mi?               |              | :                                                    |
| Tez S                  | anayi İş Birliğ                     | i Kapsamında mı Ge        | erçekleşti?  | :                                                    |
| 100/2                  | 2000 YÖK Burs                       | iyeri Var mı?             |              | :                                                    |
| Tez S                  | ınavı Değerle                       | ndirme Sonucu             |              | :                                                    |
|                        |                                     |                           |              | 🗈 Değerlendirmeyi Kaydet                             |
| DR.ÖĞR.Ü<br>TikUyesi1  | ĴYE.                                |                           | C            | 🕽 Değerlendirme Linki Gönderilmesi Bekleniyor. 🛛 🖄 💌 |
| PROF.DR.<br>TikUyesi2  |                                     |                           | C            | 🕽 Değerlendirme Linki Gönderilmesi Bekleniyor. 🥂 🗹 🖂 |
| DR.ÖĞR.Ü<br>YtulciJuri | ĴΥE.                                |                           | C            | 🕽 Değerlendirme Linki Gönderilmesi Bekleniyor. 🛛 🖄 🖂 |
| PROF.DR.<br>YtuDisiJu  | i1                                  |                           | C            | 🕽 Değerlendirme Linki Gönderilmesi Bekleniyor. 🛛 🖄 💟 |

Danışman değerlendirmeyi başlattığında sistem tarafından diğer jüri üyelerine değerlendirme yapmaları için değerlendirme linki gönderilir.

### Sayın PROF.DR.

Jürisi olduğunuz isimli öğrenciye ait 6 Eylül 2024 Cuma tarih <u>saat 09:00'de</u> gerçekleştirilmiş olan doktora tez savunma sınavı değerlendirmenizi aşağıdaki değerlendirme linkine tıklayarak online olarak yapınız.

#### Değerlendirme Linki :

https://lisansustu.yildiz.edu.tr/fbe/Mezuniyet/GSinavDegerlendir? UniqueID=afedaa3f-e3cd-44f8-9969-41e5b92380ac Değerlendirme sonucu «Uzatma» olan öğrenci doktora öğrencisi ise 6 ay, yüksek lisans öğrencisi ise 3 ay içerisinde düzeltilmiş tezini danışman ve jüri üyelerine teslim ederek tez teslim taahhüt metnini onaylaması gerekmektedir. Bu onayla birlikte bir aylık sınav süreci başlar. Savunma sınav talebinin yapılabilmesi için danışman öğretim üyesi de aynı alanda yer alan tez kontrol taahhütünü onaylamalıdır.

#### Jüri Üyeleri Değerlendirme Bilgileri

| Unvanı               | Ad Soyad                               | Tez Sınavı Değerlendirmesi                                            |
|----------------------|----------------------------------------|-----------------------------------------------------------------------|
| V DOÇ.DR.            |                                        | 🗰 Uzatma                                                              |
| TezDanismani         |                                        | 1 Ağustos 2024 Perşembe 22:07 Tarihinde Değerlendirildi.              |
| PROF.DR.             |                                        | 🗰 Uzatma                                                              |
| YtulciJuri1          |                                        | 2 Ağustos 2024 Cuma 07:35 Tarihinde Değerlendirildi.                  |
| DOÇ.DR.              |                                        | 🗰 Uzatma                                                              |
| YtuDisiJuri1         |                                        | 2 Ağustos 2024 Cuma 10:22 Tarihinde Değerlendirildi.                  |
|                      |                                        |                                                                       |
| Sınav Sonucu         | : 🗰 Oy Birliği İle Uzatma              |                                                                       |
| Tutanak Formu        | : 🛄 FR-0342 Yüksek Lisas Tez Sınav S   | onuç Tutanağı Formunu İndir                                           |
|                      |                                        |                                                                       |
| Enstitü Onayı        | : Uzatma 🗸 🖬 Kaydet                    |                                                                       |
| _                    |                                        |                                                                       |
| 🗹 Öğrenci İçin Uzatm | ıa Sonrası Düzeltilmiş Tez Teslimi Taa | hhütü                                                                 |
| Taahhüt Son Tarih    | : 2024-10-29 🖸 Kaydet                  |                                                                       |
| Sınav Son Tarih      | : 2024-11-28 🖸 Kaydet                  |                                                                       |
| To all hits an and   | Tez savunma sınavında jüri üyeleri t   | arfından verilen uzatma sonrası düzeltilmiş tezimi danışmana ve diğer |
| raannut Methi        | jüri üyelerine teslim ettiğimi taahhü  | t ederim.                                                             |
| Onay Durumu          | : 🔽 🖌 Kay                              | det                                                                   |
|                      |                                        |                                                                       |

Adım 10: Tüm jürilerin değerlendirmesini tamamlamasının ardından ilgili alanda oluşan «Tez Sınav Sonuç Tutanağı» öğrenci ya da danışman tarafından Anabilim Dalı sekreterliğine iletilir. *(Eş zamanlı olarak* «Tez Sınav Sonuç Tutanağı» *hem danışmana hem de öğrenciye e-posta yoluyla iletilir.)* 

| Unvanı                        | Ad Soyad                                                     | Tez Sınavı Değerlendirmesi                                       |     |
|-------------------------------|--------------------------------------------------------------|------------------------------------------------------------------|-----|
| PROF.DR.<br>TezDanismani      |                                                              | C Başarılı<br>6 Eylül 2024 Cuma 16:08 Tarihinde Değerlendirildi. | C 🗠 |
| DR.ÖĞR.ÜYE.<br>TikUyesi1      |                                                              | Başarılı<br>6 Eylül 2024 Cuma 16:17 Tarihinde Değerlendirildi.   | C 🗠 |
| PROF.DR.<br>TikUyesi2         |                                                              | C Başarılı<br>6 Eylül 2024 Cuma 16:17 Tarihinde Değerlendirildi. | C 🗠 |
| DR.ÖĞR.ÜYE.<br>Ytulcijuri1    |                                                              | Başarılı<br>6 Eylül 2024 Cuma 16:17 Tarihinde Değerlendirildi.   | C 🗠 |
| PROF.DR.<br>YtuDisiJuri1      |                                                              | 🖒 Başarılı<br>6 Eylül 2024 Cuma 16:17 Tarihinde Değerlendirildi. | C 🗠 |
| Sınav Sonucu<br>Tutanak Formu | : 🖒 Oy Birliği İle Başarılı<br>: 🗋 FR-0377 Doktora Tez Sınav | Sonuç Tutanağı Formunu İndir                                     |     |
| Enstitü Onayı                 | : Sonuc Girilmedi 🗸 🕄 Kayo                                   | let                                                              |     |

Savunma sınavı sırasında tez başlığı değişmiş ise öğrenci e-Enstitü üzerinden Anabilim dalı ilgili personele mesaj atarak yeni tez başlığı için Enstitüden onay almalıdır. Sayın PROF. DR. isimli öğrencinizine ait Doktora Tezi Savunma Sınavı değerlendirme süreci tamamlanmıştır. Değerlendirme sonucunda oluşan karekodlu FR-0377 numaralı Doktora Tez Sınav Sonuç Tutanağı ekte yer almakta olup ayrıca sisteme giriş yaparak da görüntülenebilmektedir. İlgili raporun en geç 3 (üç) iş günü içerisinde Ana Bilim Dalı'na teslim edilerek EBYS üzerinden Enstitümüze iletilmelidir. Anabilim dalı tarafından EBYS aracılığı ile «Tez Sınav Sonuç Tutanağı» Enstitüye iletilir ve değerlendirme sonucu Enstitü tarafından onaylanır.

| 7911                                                         |                                                                                                    |                                              |                                     |             | Form               | Kodu: 4EC6CC2       | c         |
|--------------------------------------------------------------|----------------------------------------------------------------------------------------------------|----------------------------------------------|-------------------------------------|-------------|--------------------|---------------------|-----------|
|                                                              | Öğrenci No ID Number                                                                                                    |                                              |                                     |             | Form               | Kodu: 4ECoCC2       | c         |
|                                                              | Adı ve Sovadı Full Name                                                                                                    |                                              |                                     |             |                    |                     |           |
| gileri<br><sup>gon</sup>                                     | Enstitü Graduate School                                                                                                    | Fen Bilimleri Enstitūsü                      |                                     |             |                    |                     |           |
| ci Bil                                                       | Anabilim Dalı Department                                                                                                    | Bilgisayar Mühendisliği                      |                                     |             |                    |                     |           |
| )ğren<br>udent h                                             | Programi Program                                                                                                    | Bilgisayar Mühendisliği                      |                                     |             |                    |                     |           |
| A. 6                                                         | 100/2000 YÖK Bursiyeri<br>100/2000 Sekelembin Helden                                                                                                    | Hayır (No)                                   |                                     |             |                    |                     |           |
|                                                              | 100/2000 YÖK Bursu Alt Alanı<br>100/2000 Scholarshin Program                                                                                                    |                                              |                                     |             |                    |                     |           |
| eri<br><sup>ijon</sup>                                       | Tez Dili<br>Language of Thesis                                                                                                    | Türkçe                                       |                                     |             |                    |                     |           |
| Bilgil                                                       | Tez Başlığı Türkçe                                                                                                    |                                              |                                     |             |                    |                     |           |
| B.Tez<br>Thesis I                                            | Tez Başlığı İngilizce<br>Thesis Title in English                                                                                                    |                                              |                                     |             |                    |                     |           |
|                                                              |                                                                                                    | C. Toplanti l                                | Bilgileri                           |             |                    |                     |           |
| Toplan                                                       | tı Yeri                                                                                                    | secting injor                                | Tarih                               |             | 06.09.2024         | Saat                | 09:00     |
| Venue                                                        |                                                                                                    | D. Değerler                                  | dirme                               |             |                    | Time                |           |
|                                                              |                                                                                                    | Evaluati                                     | on                                  | OY          | BİRLİĞİ İLE UNA    | NIMOUSLY V          |           |
| Tez Su                                                       | av Jürisi Kararı                                                                                                    |                                              |                                     | OY ÇO       | KLUĞU İLE MAJ      | ORITY               |           |
| Decision                                                     | by the Thesis Examination Commit                                                                                                    | ttee                                         | BAŞARILI S                          | SUCCESSI    | UL V B.            | <b>AŞARISIZ</b> UNS | UCCESSFUL |
|                                                              |                                                                                                    |                                              | 6 AY I                              | DÜZELT      | ME AN EXTENSIO     | N OF 6 MONTHS       | ' TIME    |
|                                                              |                                                                                                    | E. Tez Başlığı Deği<br>Thesis Title Change P | siklik Bilgileri<br>roposal Section |             |                    |                     |           |
|                                                              | ışlığı Değiştirilecek                                                                                                    | Hayır (No)                                   |                                     |             |                    |                     |           |
| Tez Ba<br>Thesis T                                           | Title Will Change                                                                                                    |                                              |                                     |             |                    |                     |           |
| Tez Ba<br>Thesis T<br>Öneril<br>Propose                      | itle Will Change<br>en Tez Başlığı Türkçe<br>d Thesis Title in Turkish                                                                                           |                                              |                                     |             |                    |                     |           |
| Tez Ba<br>Thesis I<br>Öneril<br>Propose<br>Öneril<br>Propose | title Will Change<br>en Tez Başlığı Türkçe<br>d Thesis Title in Turkish<br>en Tez Başlığı İngilizce<br>d Thesis Title in English                                 |                                              |                                     |             |                    |                     |           |
| Tez Ba<br>Thesis T<br>Öneril<br>Propose<br>Öneril<br>Propose | The Will Change<br>en Tez Başlığı Türkçe<br>d Thesis Title in Turkish<br>en Tez Başlığı İngilizce<br>d Thesis Title in English<br>Sınav Jürisi<br>Ecam Committee | Unvanı & Adı ve Soyadı<br>Title & Full Name  |                                     | Anabi<br>De | lim Dalı & Ünivers | itesi               |           |

'Tez Sınav Sonuç Tutanağı'

Adım 11: Değerlendirme sonucu Enstitü onayının ardından öğrencinin başvuru ekranında «Tez Kontrol Süreci» sekmesi açılır. Öğrenci bu sekmede yer alan ilgili alana tezinin tamamını yükler. Tez kontrol yetkilisinin geri dönüşlerine göre gerekli düzeltmeleri sağlar.

|                     | Ad Soyad       |                     | 🗘 B. Tarihi       | Mezuniyet Durumu                      | 1                       |                                          |                                |                            |
|---------------------|----------------|---------------------|-------------------|---------------------------------------|-------------------------|------------------------------------------|--------------------------------|----------------------------|
| $\bigcirc \bigcirc$ |                |                     | 06.09.20<br>15:05 | 24 Sinav Süreci 🖒 Sinav Sonucunu Enst | 5ınav Son<br>itü Onayla | u <b>cu Başarılı</b><br>adı. Öğrenci Tez | Kontrolü İçin Dosya Yüklemeli. | 2 🖻                        |
| =                   | Başvuru Kabulü | EYK Süreci          | 🕜 Sınav Süreci    | Tez Kontrol Süreci                    | C                       |                                          |                                |                            |
|                     |                | Ad Soyad            | ;                 |                                       |                         |                                          | Başvuru                        | Tarihi: 6.09.2024 15:05:08 |
|                     |                | Öğrenim Seviyesi    | : Doktor          | a                                     |                         |                                          |                                |                            |
|                     |                | Program             | : Bilgisay        | yar Mühendisliği / Bilgisa            | yar Mü                  | hendisliği                               |                                |                            |
|                     |                | Kayıt Tarihi        | : 2020/2          | 021 Güz Yarıyılı , 30.09.2            | 020                     |                                          |                                |                            |
|                     |                | Danışman            | : 🎓 PRC           | )F. DR.                               |                         |                                          |                                |                            |
|                     |                | EYK Tarihi          | : 03.09.2         | 2024 🗹                                |                         |                                          |                                |                            |
|                     | Tez Kontrol    | Süreci              |                   |                                       |                         |                                          |                                |                            |
|                     | Tez Kontrol Y  | etkilisi:           |                   |                                       |                         |                                          |                                |                            |
|                     | 2              |                     |                   |                                       |                         |                                          | Kaydet                         |                            |
|                     | Tez kontrolü i | cin tezinizin pdf f | ormatındaki kopy  | asını burava vüklevini                | z                       |                                          |                                |                            |
|                     | Relge Se       | çilmedi             |                   | ,,,,,                                 |                         |                                          | 🗁 Dosya Seç                    |                            |
|                     |                |                     |                   |                                       |                         |                                          |                                |                            |

Adım 12: Tez Şablon Kontrolü, yetkili tarafından onaylanan öğrenci için «Mezuniyet Süreci» sekmesi açılır. Öğrenci «Yeni Tez Teslim Formu Oluştur» bağlantısına tıklar.

| 🔳 Başvuru K | Kabulü 😫 EYK Süreci | 🕜 Sınav Süreci    | Tez Kontrol Süreci         | 🞓 Mezuniyet Süreci                | C          |                                |
|-------------|---------------------|-------------------|----------------------------|-----------------------------------|------------|--------------------------------|
|             | Ad Soyad            | :                 |                            |                                   |            | Başvuru Tarihi: 6.09.2024 15   |
|             | Öğrenim Seviyesi    | : Doktor          | a                          |                                   |            |                                |
|             | Program             | : Bilgisa         | yar Mühendisliği / Bilgisa | ayar Mühendisliği                 |            |                                |
|             | Kayıt Tarihi        | : 2020/2          | 021 Güz Yarıyılı , 30.09.2 | 2020                              |            |                                |
|             | Danışman            | : 🎓 PRC           | DF. DR.                    |                                   |            |                                |
|             | EYK Tarihi          | : 03.09.2         | 2024 🕜                     |                                   |            |                                |
| 🞓 Mezu      | niyet Süreci        |                   |                            |                                   |            |                                |
| Tez Te:     | slim Formu          | : Yeni Tez Teslim | Formu Oluştur              |                                   |            |                                |
|             |                     | Iez leslim i      | ormu oluşturup çıktısın    | i <b>06.10.2024</b> tarihine kada | ar enstiti | u yetkililerine teslim etmeniz |

Adım 13: «Tez Teslim Formu»nun oluşması için açılan anketi öğrencinin doldur ması gereklidir.

# LİSANSÜSTÜ MEZUNİYET SÜRECİ DEĞERLENDİRME ANKETİ 1) Lisansüstü çalışmalarınız süresince danışmanınızın desteğinin beklentilerinizi karşılama düzeyi nedir 1 (Cok Kötü) 9 (Çok İyi) 2) Tez konunuzun belirlenmesinde danışmanınızın ve varsa eş danışmanınızın katkı düzeyi nedir 1 (Çok Kötü) 9 (Cok İyi) Lisansüstü eğitiminiz boyunca tez çalışmanızla ilişkili yaptığınız yayın, katıldığınız konferans ve çalıştığınız 3) proje sayılarını belirtiniz (SCI/ESCI Dergilerde Yayımlanan Makale Sayısı) Uluslararası # Ulusal Lisansüstü eğitiminiz boyunca tez çalışmanızla ilişkili yaptığınız yayın, katıldığınız konferans ve çalıştığınız rais caularun balistiniz (Alan İndeksli Derride Varumlanan Makale Caura) Kaydet

Adım 14: Anket tamamlandıktan sonra açılan pencerede öğrenci gerekli alanları doldurur ve «Kaydet» butonuna tıklar. Ardından «Lisansüstü Ciltli Tez Teslim Formu» oluşur.

| Tez Dili 1                | Fürkçe |                |          |             |        |                               |                |         |          |            |   |   |  |
|---------------------------|--------|----------------|----------|-------------|--------|-------------------------------|----------------|---------|----------|------------|---|---|--|
| Tez Başlığı (Türkçe)      |        |                |          |             |        |                               |                |         |          |            |   |   |  |
| Tez Başlığı (İngilizce)   |        |                |          |             |        |                               |                |         |          |            |   |   |  |
| Tez Özeti (Türkçe)        | B      | I              | U        |             | 1      | 12•                           | A              | •       | G        |            |   |   |  |
|                           | :=     | E              | =.       |             | s      | X                             | <b>X</b> ,     | TI      | •        |            |   |   |  |
|                           |        |                |          |             |        |                               |                |         |          |            |   |   |  |
| <b>T A</b> 14 <b>B</b> 16 |        |                |          |             |        |                               |                |         |          |            |   |   |  |
| Tez Özeti (İngilizce)     | B      | I<br>'=        | <u>u</u> |             | 1      | 12 <b>•</b>                   | A              | •       | G        | <b>Ⅲ</b> • | - | ) |  |
| Tez Özeti (İngilizce)     | B<br>≣ | I<br>E         | U<br>E.  | <b>-</b> ]( | 1<br>5 | 12•<br>X°                     | <b>A</b><br>X, | ·       | 69<br>•  | <b>Ⅲ</b> ▼ | _ | ) |  |
| Tez Özeti (İngilizce)     | B<br>≣ | <i>I</i><br>;≡ | Ų<br>≡∙  | 8           | 1<br>5 | 2*<br>X°                      | <b>A</b><br>X, | •<br>T: | G9<br>•  | <b>Ⅲ</b> • |   | ) |  |
| Tez Özeti (İngilizce)     | B      | <i>I</i><br>:≡ | U<br>E·  | 8           | 1<br>5 | 12 <b>*</b><br>X <sup>3</sup> | <b>A</b><br>X, | ·<br>Ti | (c)<br>• |            |   | ) |  |

|                          | YTU                                                     | HARD BOUND GRADUA                    | TE THESIS SUBMISSION FORM | Form Kodu: 9CEFC78C      |  |  |  |  |
|--------------------------|---------------------------------------------------------|--------------------------------------|---------------------------|--------------------------|--|--|--|--|
|                          | Öğrenci No. ID Number                                   |                                      |                           |                          |  |  |  |  |
| E                        | Adı ve Soyadı Full Name                                 |                                      |                           |                          |  |  |  |  |
| <b>silgile</b><br>nation | Enstitü Graduate School                                 |                                      |                           |                          |  |  |  |  |
| nci B                    | Anabilim Dalı Department                                |                                      |                           |                          |  |  |  |  |
| Öğn                      | Programi Program                                        |                                      |                           |                          |  |  |  |  |
| <b>~</b> "               | Seviye Level                                            | Doktora                              |                           |                          |  |  |  |  |
|                          | Kaydolduğu yarıyıl<br>Semester of Registration          | 2020 - 2021 / Güz (Fall)             |                           |                          |  |  |  |  |
|                          | Tez Dili<br>Language of Thesis                          | Türkçe (Turkish)                     |                           |                          |  |  |  |  |
| ileri<br>añon            | Tez Başlığı Türkçe<br>Thesis Title in Turkish           |                                      |                           |                          |  |  |  |  |
| z Bilg                   | Tez Başlığı İngilizce<br>Thesis Title in English        |                                      |                           |                          |  |  |  |  |
| B.T.c                    | Tez Savunma Sınavı Tarihi<br>Date of the Thesis Defense | 06.09.2024                           |                           |                          |  |  |  |  |
|                          | Tez Teslim Tarihi<br>Date of Thesis Submission          | Enstitüye Teslim Edilecek Tarihi Yaz | iniz/                     |                          |  |  |  |  |
| s ar                     | C. 1. Öğrenci The Student                               |                                      |                           |                          |  |  |  |  |
| İmzal                    | Ac                                                      | lı Soyadı<br>ıll Name                | Tarih<br>Date             | <b>İmza</b><br>Signature |  |  |  |  |
| 0 %                      |                                                         |                                      | /                         |                          |  |  |  |  |

# Mezuniyet (YL ve DR) İşlemleri Akış Şeması

| Aşamalar | İşlem                                           | İlgili Birim         | Detaylar                                                                                                    |
|----------|-------------------------------------------------|----------------------|----------------------------------------------------------------------------------------------------|
| 1.       | Mezuniyet Başvurusu                             | e-Enstitü Sayfası    | <ul> <li>Öğrenci yayın belgelerini sisteme yükler ve e-mezuniyet başvurusu yapar.</li> <li>Danışman, öğrencisinin başvurusunu sistemden onaylar.</li> </ul>                                                                                                    |
| 2.       | İlk İntihal Kontrolü                            | İntihal Sistemi      | Danışman onayından sonra, tezin İntihal Raporu kontrolü için sisteme yüklenmesi adına "YTU Temiz Enerji Teknolojileri Enstitüsü Mezuniyet Başvurunuz Hk." başlıklı e-posta<br>ile gerekli bilgiler öğrenciye gönderilir.                                                                                                    |
| 3.       | Enstitü Yayın Şartı ve<br>Benzerlik Oranı Onayı | e-Enstitü Sayfası    | Enstitü, öğrencinin yayının ve tez benzerlik oranının uygunluğunu kontrol ederek şartları sağlayan öğrencilere başvuru onay e-postası gönderir.                                                                                                    |
| 4.       | Jüri Öneri Formu                                | Enstitü Sekreterliği | Danışman, sistem üzerinden Yüksek Lisans/Doktora Jüri Öneri Formunu doldurur.                                                                                                    |
| 5.       | Tez İlk Teslim                                  | Enstitü Sekreterliği | Öğrenci, e-Enstitü sayfasından alacağı aşağıdaki ilk teslim formlarını Enstitü Sekreterliğine <u>en geç 3 (üç) iş günü</u> içerisinde teslim eder.<br>Lisansüstü Tez Teslim Formu (FR-0338)<br>Yüksek Lisans/Doktora Jüri Öneri Formu (Danışman tarafından oluşturulur.)<br>Yayın Evrakı                                                                                                    |
| 6.       | Enstitünün Jüri Onayı                           | e-Enstitü Sayfası    | Enstitü Yönetim Kurulu (EYK), jüri seçimini yapar.                                                                                                    |
| 7.       | Tezin Jürilere Teslimi                          | Jüri Üyeleri         | Öğrenci, tez nüshalarını ilgili EYK tarihinden itibaren <u>en geç bir hafta</u> içerisinde jüri üyelerine teslim eder.                                                                                                    |
| 8.       | Salon Rezervasyonu                              | e-Enstitü Sayfası    | Öğrenci veya danışman sistem üzerinden tez savunması tarihini girerek sınavın yapılacağı salon için rezervasyon yapar.                                                                                                    |
| 9.       | Tez Savunması                                   | Jüri Üyeleri         | Öğrenci, ilgili tarih ve salonda tezini yüz yüze sunar; sınav sonucuna göre:         • BAŞARILI ise 11. aşamaya geçer.         • UZATMA aldıysa 10. aşamadaki işlemleri yaptıktan sonra 8. aşamaya döner.         • BAŞARISIZ ise KAYDI SİLİNİR.                                                                                                    |
| 10.      | Savunma Sınavında Uzatma<br>Alma                | e-Enstitü Sayfası    | <ul> <li>Uzatma alan öğrencilerin uzatma tutanakları sisteme işlenir. Yüksek lisans öğrencisi <u>en geç 3 ay</u> doktora öğrencisi ise <u>en geç 6 ay</u> içerisinde;</li> <li>Danışmanına tezini teslim eder ve lisansustu.yildiz.edu.tr üzerinden düzeltme onayı yapar.</li> <li>Sistem üzerinden "Öğrenci için Uzatma Sonrası Düzeltilmiş Tez Teslimi Taahhütü" formunu alıp Enstitüye teslim eder.</li> <li>Salon rezervasyonunu yapar ve <u>en geç 1 ay</u> içinde tezini savunur.</li> </ul>                                                                                                    |
| 11.      | Savunma Sınavını<br>Değerlendirme               | e-Enstitü Sayfası    | <ul> <li>Danışman sınavı sistem üzerinden değerlendirir. Sonrasında jüri üyelerine otomatik olarak değerlendirme linki e-posta olarak gider.</li> <li>Jüri üyeleri sınavı değerlendirir.</li> <li>Öğrenci/danışman sınav tutanağı formunun çıktısını alıp Enstitü sekreterliğine teslim eder. (Savunma sınavından itibaren <u>en geç 3 (üç) iş günü</u> içerisinde).</li> <li>Enstitü, sınav sonuç tutanağını sistemden onaylar.</li> </ul>                                                                                                    |
| 12.      | Tez Şablon Kontrolü                             | e-Enstitü Sayfası    | Tezini başarıyla sunan öğrenci savunma sınav tarihinden itibaren 10 (on) gün içerisinde Tez Şablon Kontrolü için sisteme tezini yükler.                                                                                                    |
| 13.      | Son İntihal Kontrolü                            | İntihal Sistemi      | Öğrenci, son tez teslimi öncesi tezinin jüriden onaylı halini intihal sistemine yükler.                                                                                                    |
| 14.      | Son Tez Teslimi                                 | Enstitü Sekreterliği | Öğrenci aşağıdaki evrakları ve tezinin ciltli haline savunma sınav tarihinden itibaren <u>en geç bir ay içerisinde</u> Enstitü sekreterliğine teslim eder.         Lisansüstü Tez İzin Formu (Fk-0328*         e-Enstitü'den alınan Mezuniyet Tez Kontrol Formu         YÖK Tez Üst Veri Giriş Formu (2 adet)         Tez düzeltme ve jüri üyelerine ciltli tez teslim tutanağı         YL için FR-0329         DR için FR-0325         Öğrenci Bilgi Formu:         YL için FR-0331         DR için FR-0327         1 adet BEZ cilt yapılmış tez         e-Enstitü'den alınan Lisansüstü Ciltli Tez Teslim Formu         Aşağıdaki dosyaları (pdf formatında ve YÖK tarafından verilen referans numarası ile adlandırarak) içeren CD;         Tezin Türkçe özeti (Özet)         Tezin tamami         CD kapağı için form:         YL için FR-0330         DR için FR-0326 |
| 15.      | Mezuniyet                                       | -                    | Evrakları tam olan öğrenci EYK'da mezun edilir.                                                                                                    |

İlgili formlar Kalite Koordinatörlüğü sayfası üzerinden indirilebilir.